## (種) V5 AC升级V7后V5 license如何注册

License 赵杰 2017-04-20 发表

Q:V5 AC升级V7后V5 license如何注册? A:首先,使用命令:display license device-id slot x 查看设备的check\_sum # SN: 210235A0VSB151000017 SN CHECK\_SUM: 015ACCB8 Device ID: cfa0:/license/210235A0VSB151000017.did # 其次,根据AC V5 license申请流程申请激活码,申请时网站立即反馈激活码,同时向注册邮箱发送一 份; 最后,在设备上使用命令激活授权,激活命令: license activation-key install xxxx [AC]license activation-key install ? STRING<1-256> Activation key in the format xxxx-xxxx-xxxx-xxxx-xxxx-xxxx